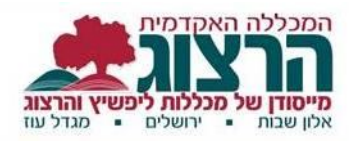

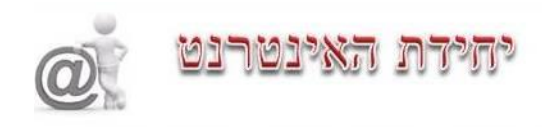

## הדרכה על כניסת משתמש (סטודנט) לאתר:

## <u>כניסה לאתר:</u>

לחצו עכל כפתור " כניסת משתמש" בתפריט העליון

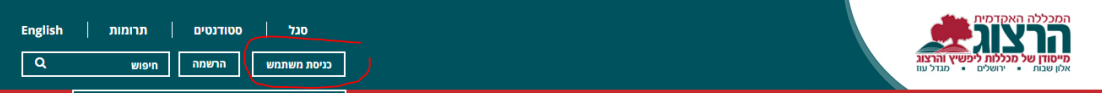

ומלאו את השדות הבאים:

- שם המשתמש = תעודת הזהות שלכם
  (אם המספר הראשוני בתעודת זהות שלכם הוא 0, הורידו אותו.)
  - 2. הסיסמא שלכם = היום והחודש בו נולדתם, בלי אפסים.
    - (לדוגמה נולדתם ב 04/08 הסיסמה שלכם תהיה 48)
      - . ובשדה "סוג" בחרו באפשרות תלמיד.

לסיום לחצו על כפתור "היכנס"

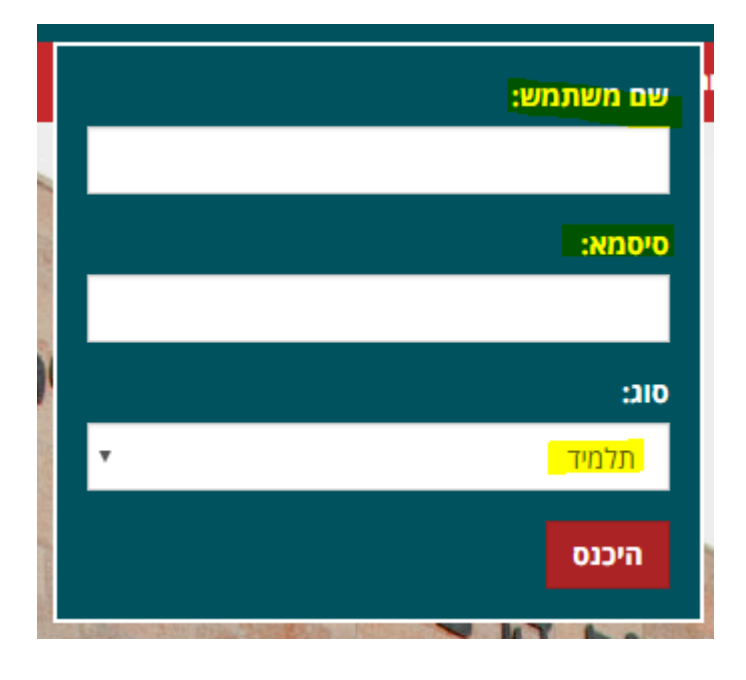

## <u>שימוש באתר:</u>

לאחר ההזדהות, יופיע בחלק העליון השם שלכם וכן הכפתורים הבאים:

- ראשים •
- מאגרי מידע
  - מודל

| ללי התנתק | שלום , אוסטרוף |          |      |            |       |
|-----------|----------------|----------|------|------------|-------|
| EN S      | ם תרומות       | סטודנטיו | סגל  |            |       |
| ٩         | חיפוש          | הרשמה    | מודל | מאגרי מידע | ראשים |

בלחיצה על:

- ראשים תעברו לפורטל הסטודנט שלכם בראשים.
- מאגרי מידע תגיעו לכל מאגרי המידע של הספריה.
  - מודל תעברו לקורסים שלכם במודל.

אם אתם רוצים לצאת מהמערכת, ניתן ללחוץ על "התנתק", מופיע ליד השם שלכם

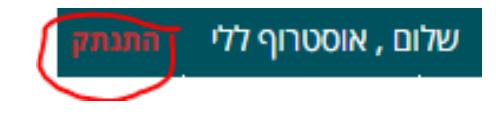

atar@herzog.ac.il אם נתקלתם בבעיה ניתן לכתוב מייל לשיר בכתובת: